ストレスチェックの実施手順

#### 1) ストレスチェックシステムへのアクセス方法

※a)b)の2つの方法があります。自宅のパソコン、スマホからも操作可能。電子カルテPCは不可です。

a)健診予約後に

|    | +- | ~ 7 | トフエ | . — / | ったにこ |      |
|----|----|-----|-----|-------|------|------|
| いい |    |     | トスナ | エッン   | 11 J | 」「あっ |

| 戦員健康診断<br>ログアウト                                                                                                    |
|----------------------------------------------------------------------------------------------------|
| これで職員健康診断の予約は売了しました。<br>以下を確認してください。                                                                                          |
| [氏名]                                                                                                    |
| 【予約日時】<br>8月30日(火) 08:00-08:20                                                                                                |
| 【実施場所】                                                                                                    |
| 今回からストレスチェックが始まりました。<br>長大D(職員員号)をお持ちの方は、以下をクリックしてください。<br>↓ストレスチェックはこちらをクリック!<br>※パソコンからクリックしてください(所要時間10分程度。途中で消すとリセットされます) |
| https://stresscheck.hc.nagasaki-u.ac.jp/                                                                                      |
|                                                                                                    |
|                                                                                                    |

予約完了の画面の下方にストレスチェックシステムのURLがあるので、そこをクリックします。

| b) | )ストレスチェックのみを行う場合                                  |                                  |
|----|---------------------------------------------------|----------------------------------|
|    | 最新ない<br>長崎大学<br>MALAND UNVIRUITY<br>Health Center | yj 🗴 🔊 🕕 🗐 🗐                     |
|    | 長崎大学展 健セッター                                       |                                  |
|    | お知らせ information                                  | ヘルシーキャンパス<br>プロジェクト              |
|    | •                                                 | <ul> <li>健康診断予約システム</li> </ul>   |
|    | •                                                 | <ul> <li>ストレスチェックシステム</li> </ul> |
|    | 0                                                 |                                  |
|    |                                                   | TCIパーソナリティ検査                     |
|    |                                                   | ● AED設置場所                        |
|    | •                                                 | <ul> <li>個人情報について</li> </ul>     |

保健センターのHPより、ストレスチェック システムへアクセスします。

2 ストレスチェックシステムへのログインを行う

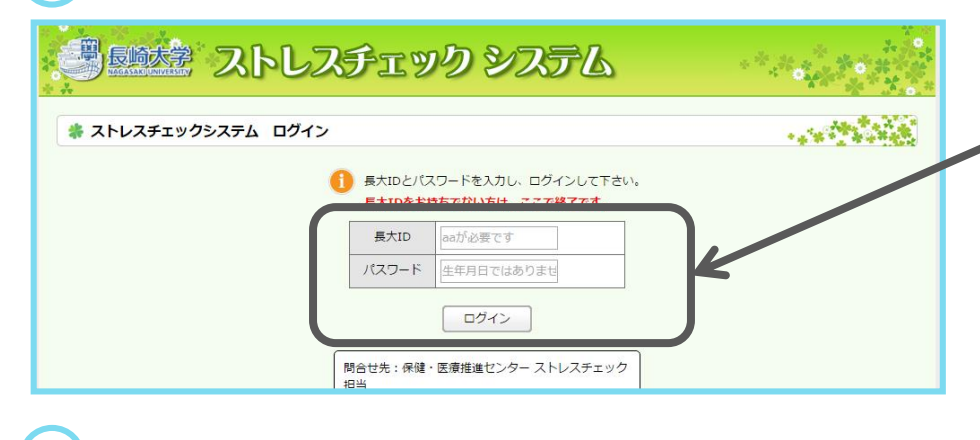

3 ストレスチェックを始める

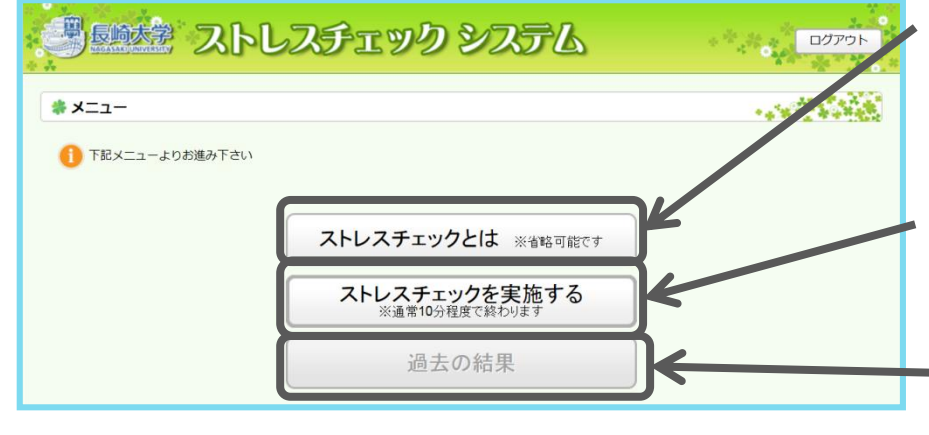

統合認証システムと同じ
 ID,パスワードでログインします。
 ID:aaOOOOOOOO
 ※aa+8桁の職員番号
 パスワード:ご自身で設定しているもの
 ※生年月日ではありません

設定をしていない方(給与明細が紙の方や、メールアドレスを取得していない方)は、 5ページ目をご覧ください。

ストレスチェックについて詳し く知りたい方はここをクリック。 ストレスチェックに関する動画 や資料が見ることができます。

ストレスチェックを始めるには こちらをクリック。

ストレスチェックの結果は終了 後いつでもここから見ることが できます。

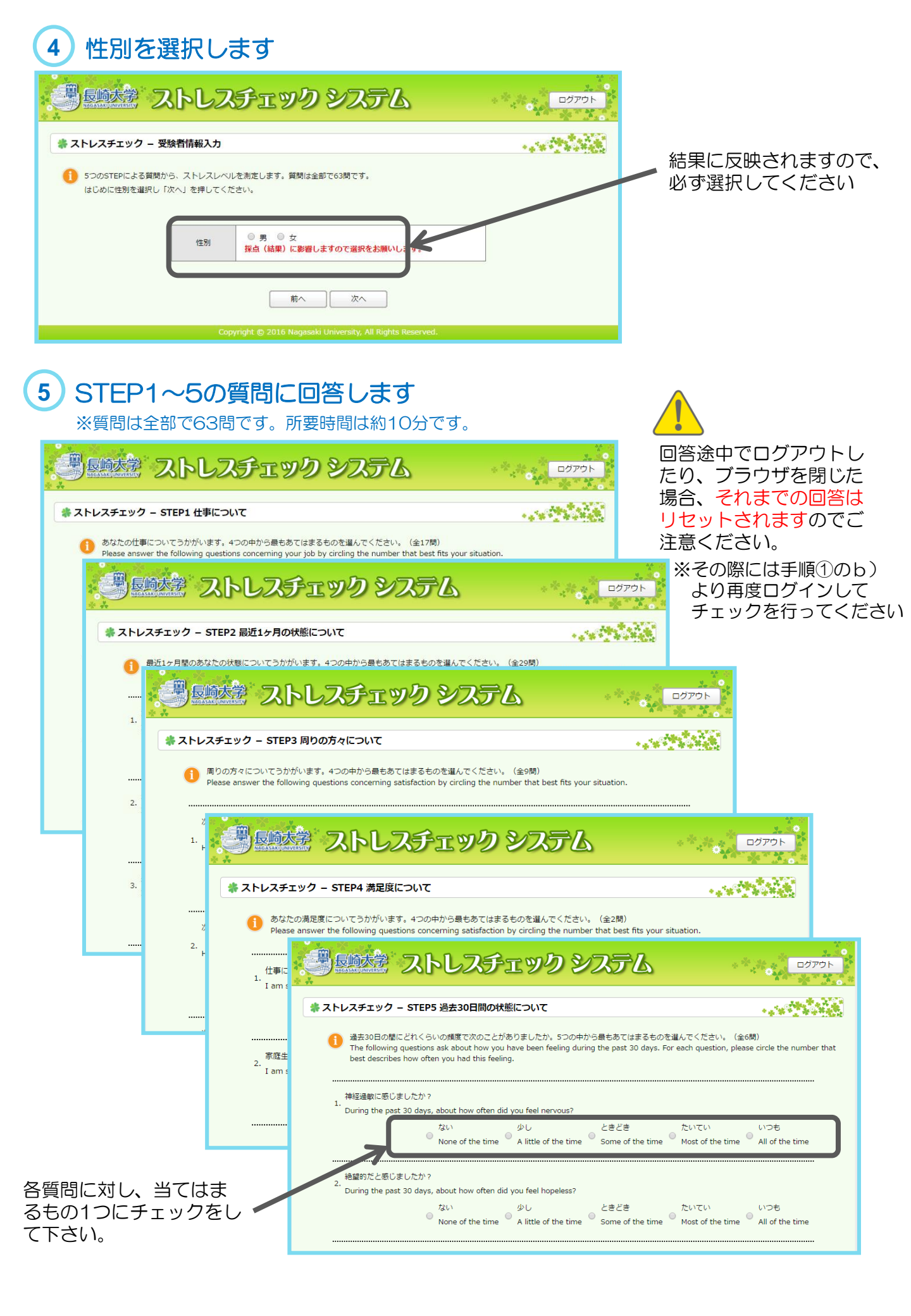

#### 結果が通知されます

6

a)面接不要と判定された場合(ストレスがそれほど高くない場合)

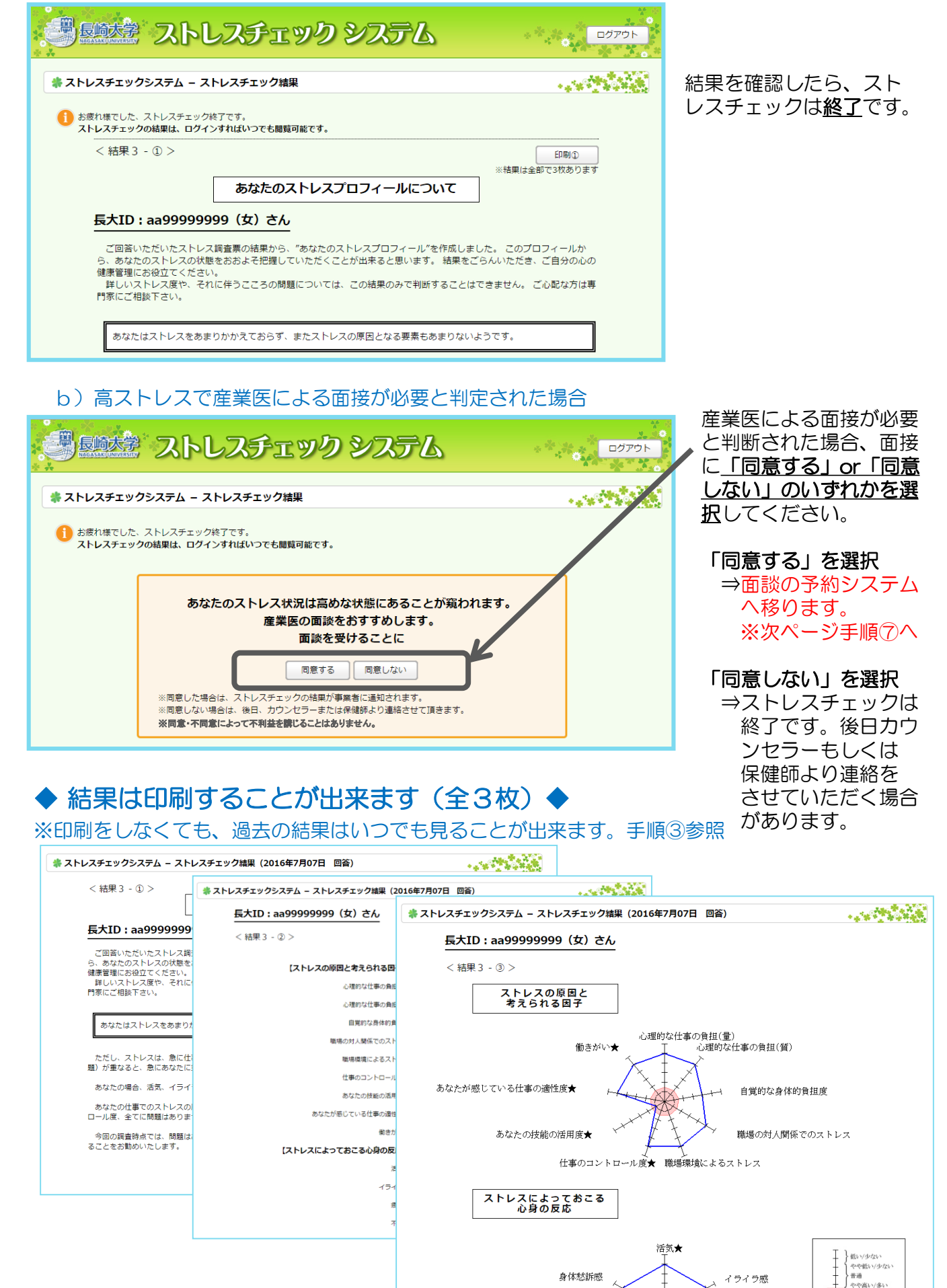

### 7) 面談を予約します(該当者※手順⑥-b)のみ)

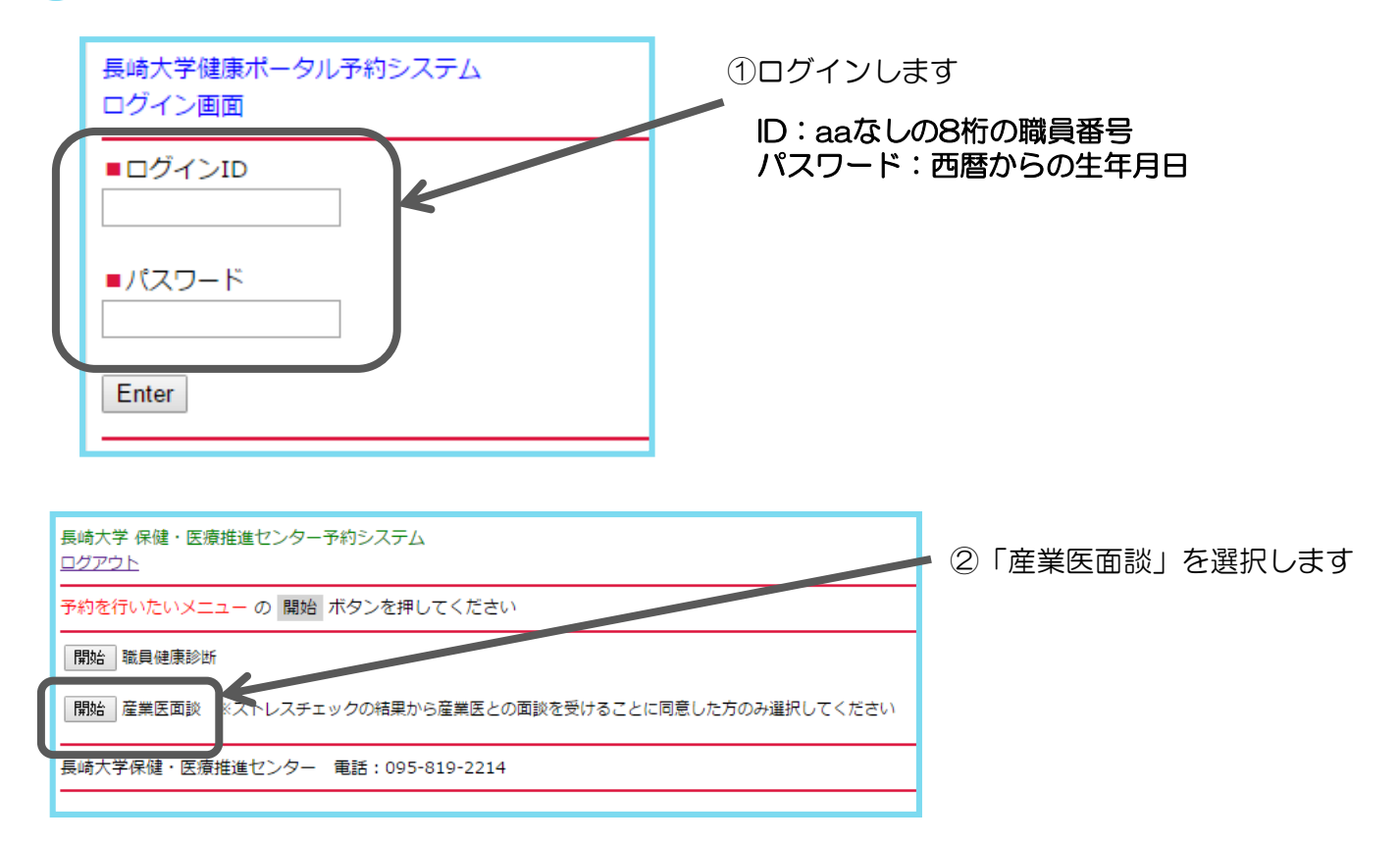

#### 8) 面談日時、実施場所の確認

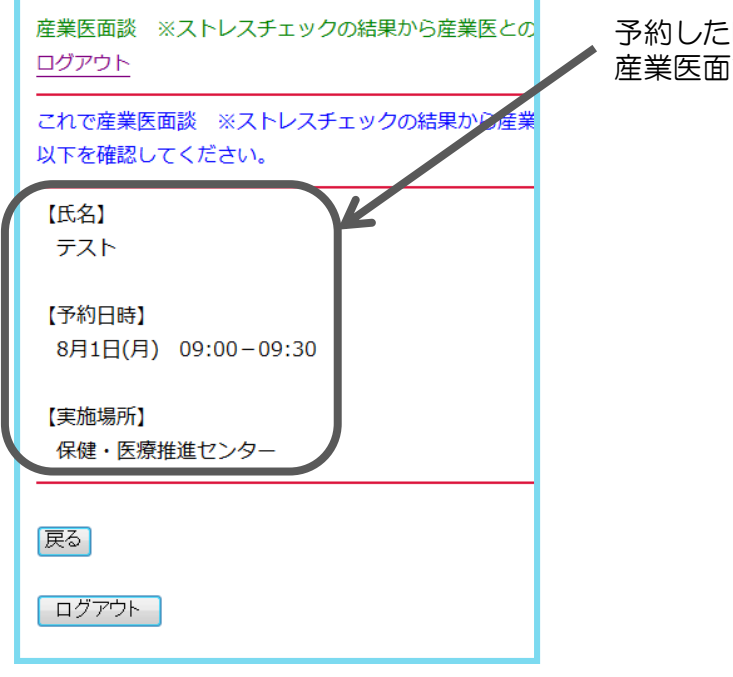

予約した時間に、実施場所にお越しいただき、 産業医面談を受けて下さい。

| お問い合わせ先 :保健センター ストレスチェック担当          |
|-------------------------------------|
| 内線:(文教)2213、外線:095-819-2213         |
| メール:stresscheck@ml.nagasaki-u.ac.jp |

# 【ログイン時の「長大丨Dのパスワード設定」の手順

## (パスワード設定をしていない方のみ)】

●病院以外の場合 https://uportal.nagasaki-u.ac.jp/nuportal/ からアクセス

●病院の場合「イントラネットシステム」ホームページにアクセス

- 1. 左下「LINK」をクリック(電子カルテのパソコンからは不可)
- 2. 「統合認証システムログイン」をクリック

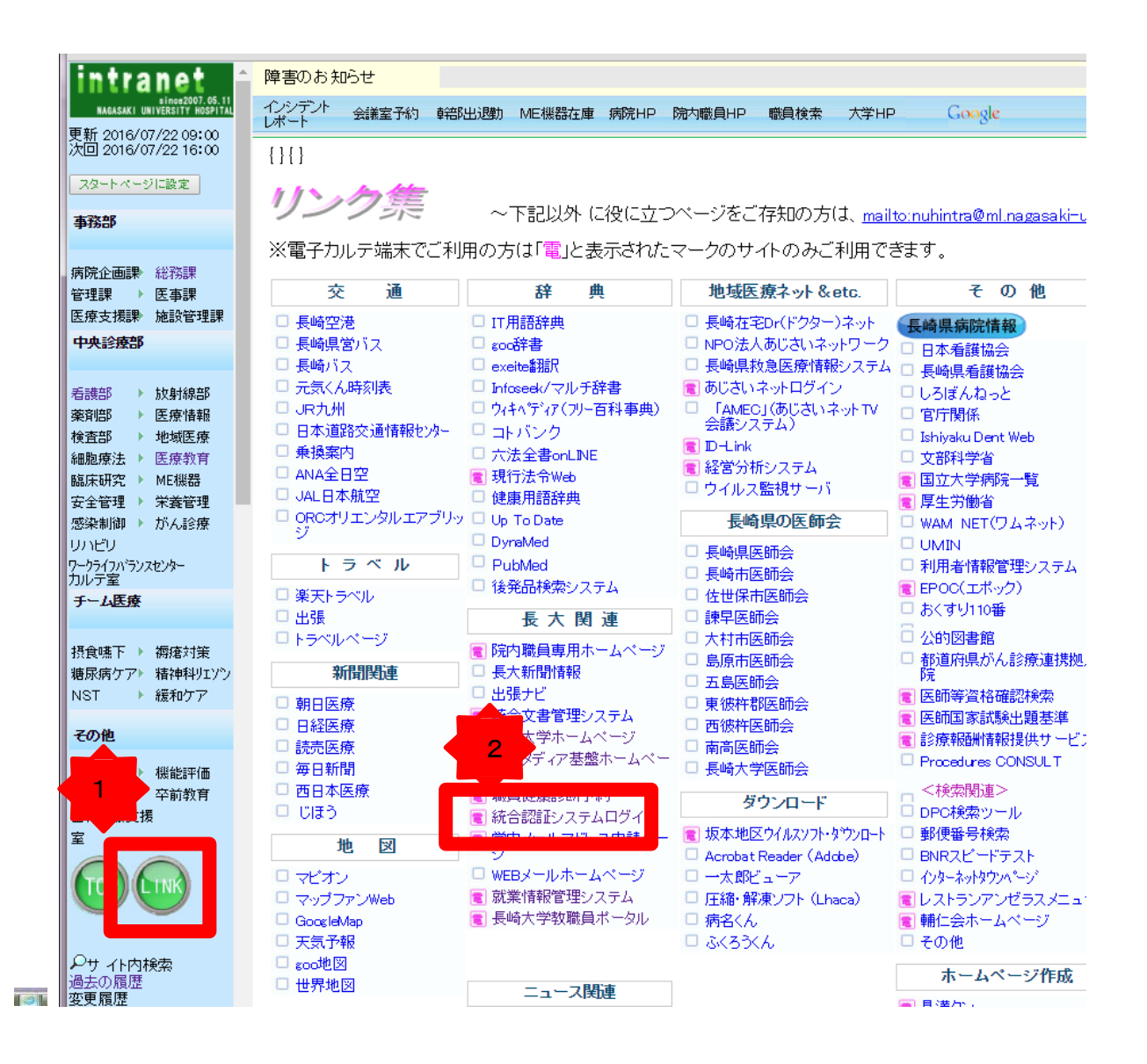

3. ブラウザで統合認証システムにアクセスしてください。 https://uportal.nagasaki-u.ac.jp/nuportal/(学内からのみアクセス可)

統合認証システムにログインすると、下記の画面が表示されます。 長大ID(aa職員番号8ケタ)と、初期パスワード(生年月日(西暦年月日))を入力して、 [ログイン]をクリックします。

| 長崎ノ                                                      | 大学 統合認証システム                                     |                                              |
|----------------------------------------------------------|-------------------------------------------------|----------------------------------------------|
| NAGASAKI UNI                                             | VERSITY                                         | ~112                                         |
|                                                          | ◆ アイコンの意味 お聞きわせ                                 |                                              |
| 0 iP 1968 0                                              | クロジイン 5 0                                       | 🔹 REFLYINCENT 🕴 🔍                            |
| <ul> <li>2011/03/14(月)<br/>病会認証サービスがスタートしました!</li> </ul> | 展大田:       ・・・・・・・・・・・・・・・・・・・・・・・・・・・・・・・・・・・・ | ロダインのこついては、"aa"または"80"などか<br>ら始まる「美大ID」のみです。 |
|                                                          |                                                 |                                              |

ログインすると下記のような初期パスワード変更を促すメッセージが表示されますので、 [OK]をクリックしてください。

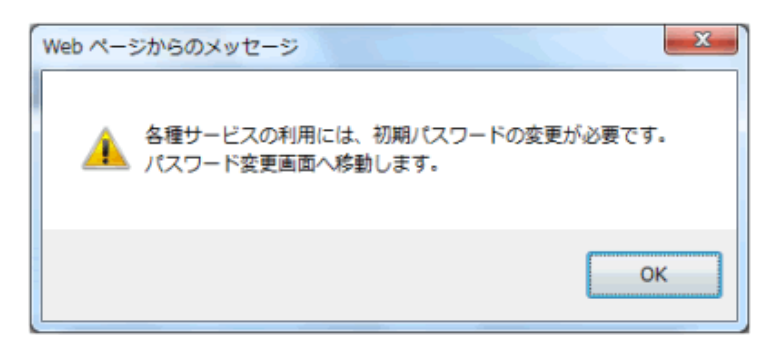

**4.** 「新しいパスワード」と、「確認入力」欄に、同じパスワードを入力してください(合計2回)。 「電子メール等のパスワードも変更する」は、チェック不要です。

| 利用者処理<br>アカウント情報管理 パスワードの変更処                                                                             | <u>異る</u><br>理(CAS) ・編編金画課 -161英語センター                                                                                                    |
|----------------------------------------------------------------------------------------------------|----------------------------------------------------------------------------------------------------|
| 【 おん:新しい(スワードを入力して)だれて                                                                                   | 間合せ先は、こちら                                                                                                    |
| 職人31527-F:<br>····································                                                       | <ul> <li>□ コーザ加と同じにワードは設定できません</li> <li>● トッカ文字で(ダダイアルアゥブサービンズを使用される方は10文字55%中で設定してください)</li> <li>マルファットと数字をそれぞれ1文字は上使用してください</li> <li>** 6、8:1 &lt; &gt; の文字14は使用できません</li> <li>2 相関い(スワードと同じものは設定できません)</li> </ul> |
| 電子メールのパスワード回題: □電子メール等のパスワードも通<br>すこにチェックを入れると、<br>従って、メールソフトにメールの<br>ーメールノフトの設定方法第31<br>3150 年ののパンワードを通 | で更する<br>子メールのバスワード等半期もここで入力したバスワードに変更されます!<br>(スワードを保存されている場合は、 <u>そのバスワードをま更しないとメールが受け取れなくなります。</u><br>07基盤センターのホームページをご覧くだれ、<br>1、まつローク目的(2011年間、41年2)になっ、コングは日ー(年代を18月15日)                                        |
| x3211数1月10-722-7007要型12/29-88<br>変更 クリア                                                                  | 1. イオワーンENTERN BRIAN BRI/T/7/, /74ルワーバ時の注意となっ                                                                                                    |

パスワード変更の確認画面が表示されますので、[OK]をクリックしてください。

| Webページからのメッセージ | J |
|----------------|---|
| 変更を行います。       |   |
| OK キャンセル       |   |

#### パスワードを忘れた場合

初期パスワードから変更したパスワードを忘れた場合は、統合認証システム窓口で初期パスワード (西暦からの生年月日)にリセットします。

リセット後に統合認証システムにログインして、パスワードを必ず変更してください。

■学生・院生の方へ

ICT基盤センター事務室・附属図書館・CALL支援室までお越しください。

■教職員の方へ

統合認証システム窓口までお問い合せください。お急ぎの場合は、職員証もしくは顔写真の入った身分証を ご持参のうえでICT基盤センター事務室までお越しください。

パスワードに関するお問い合わせ: ICT基盤センター 内線: (文教) 2222、外線: 095-819-2222

ストレスチェックに関するお問い合わせ:保健センター ストレスチェック担当 内線: (文教) 2213、外線: 095-819-2213 メール: stresscheck@ml.nagasaki-u.ac.jp